### Coursera、OCW 及均一平台使用說明

臺大教務處數位學習中心製作\_113 年 12 月

## Coursera 課程註冊說明

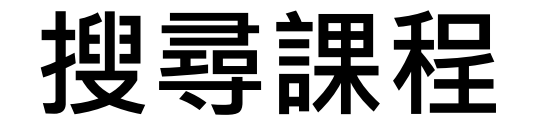

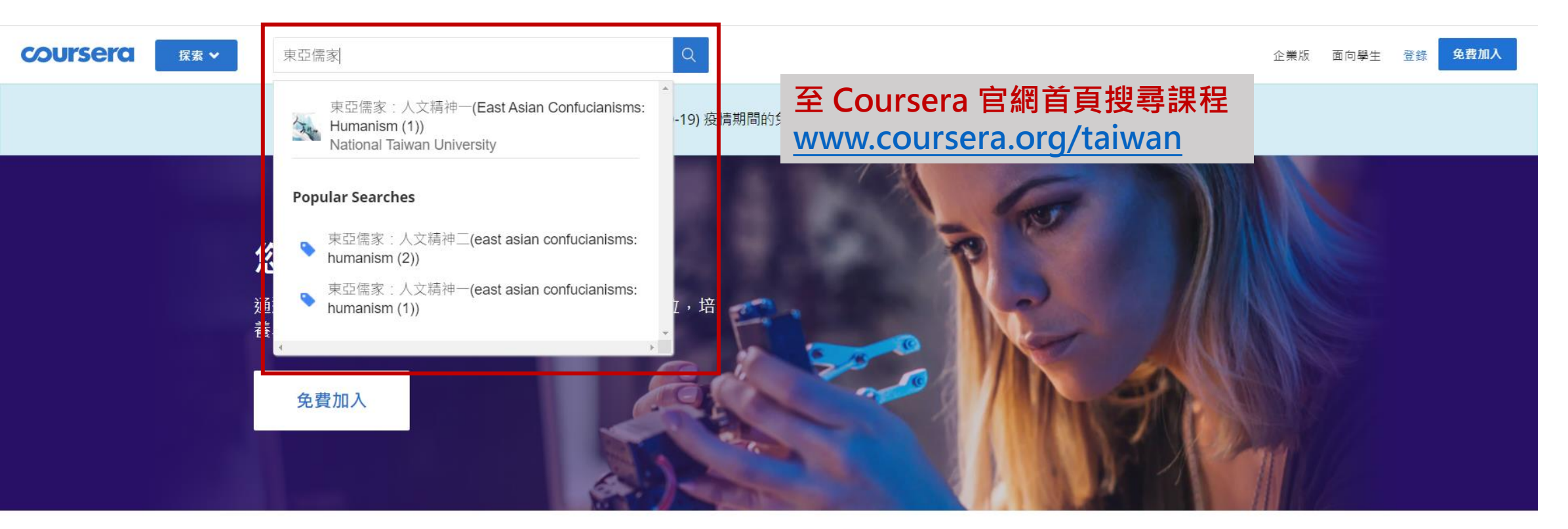

我們與 200 多所頂尖大學和公司合作

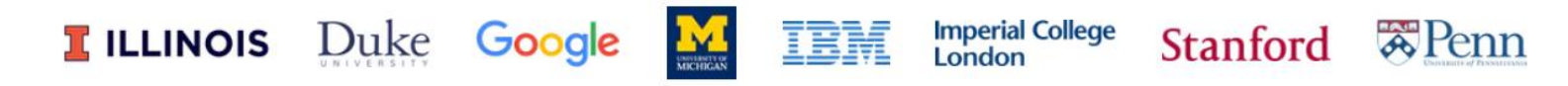

#### 涌過 Coursera 實現您的目標

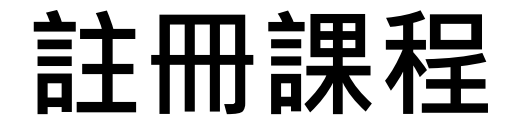

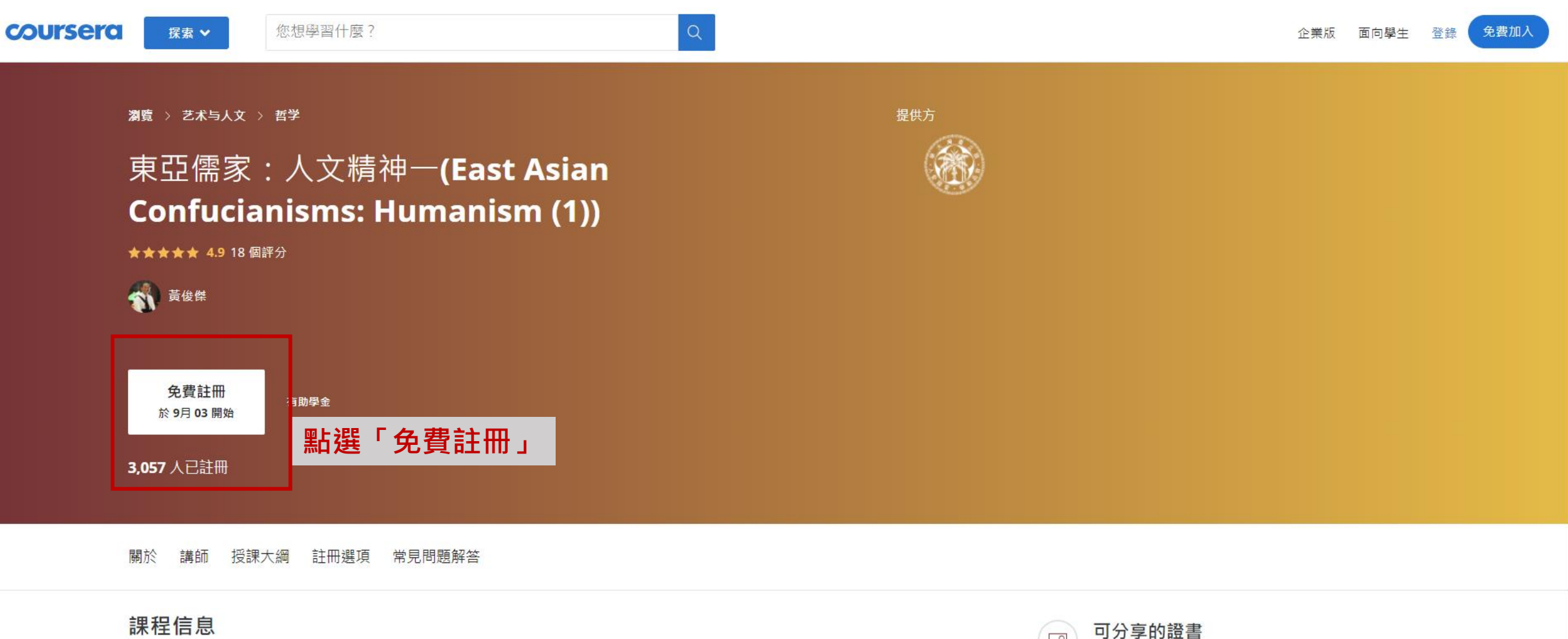

Q

Æ

完成後獲得證書

100% 在線

2,403 次近期查看

本課程從現代觀點探討東亞儒家人文傳統之核心價值,包括孔子、孟子、朱子及日韓儒者的生命智慧,以及作為儒家對照系統的道家與佛教的生命智慧 等主題,討論儒家人文傳統在臺灣及其與21世紀的互動。藉由講授、單元作業等,提昇修課學生對於東亞人文精神的熟悉度,奠定其運用傳統文化精神

## 免費註冊帳號

| coursera | 探索 ❤       | 您想學習什麼?                                                 | <b> </b>                                     |                 | 企業版 面向學生 登錄 免費加入 |
|----------|------------|---------------------------------------------------------|----------------------------------------------|-----------------|------------------|
|          |            | 呈 > 机械工程                                                | <u>登錄</u> 註冊<br>▲ 提供方                        |                 |                  |
|          | BIM Fund   | lamentals for Engine                                    | G 繼續使用 Google                                |                 |                  |
|          |            | <b>註評分</b>                                              | f 繼續使用 Facebook                              |                 |                  |
|          |            |                                                         | 🗯 繼續使用 Apple                                 |                 |                  |
|          |            |                                                         | 或者                                           |                 |                  |
|          | 免費註冊       | 有助學金                                                    | 電子郵件                                         |                 |                  |
|          | 於 9月 11 開始 |                                                         | 電子郵件                                         |                 |                  |
|          |            |                                                         | 密碼                                           |                 |                  |
|          |            |                                                         | 密碼                                           |                 |                  |
|          | 關於 講師 授課大約 | 调 審開 註冊選項 常見問題解答                                        | 忘記密碼 ?                                       |                 |                  |
|          |            |                                                         | 登錄<br>                                       |                 |                  |
|          |            |                                                         |                                              | <b>会</b> 學生職業成果 |                  |
|          |            | for students to learn the essential concepts of BIM, ar | 通過組織登錄                                       | odel.           |                  |
|          |            |                                                         | 本網站受 reCAPTCHA 的保護,並需要遵守 Google 陽私政策 和 服務條款。 | 50% 完成這些課程後已勝   |                  |

你嫁獕得的姑徒

### 選擇是否購買證書

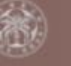

東亞儒家:人文精神一(East Asian Confucianisms: Humanism (1))

講師 授課大綱 註冊選項 常見問題解答

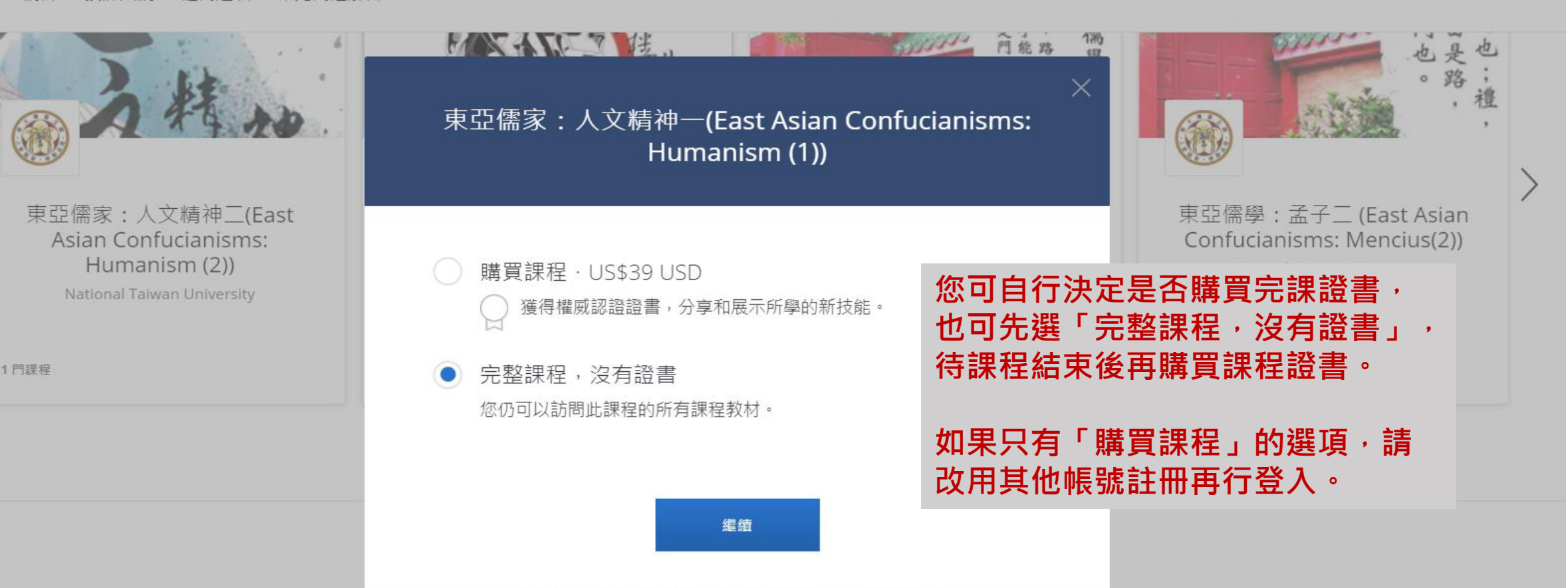

免费註册

於 9月 03 開始

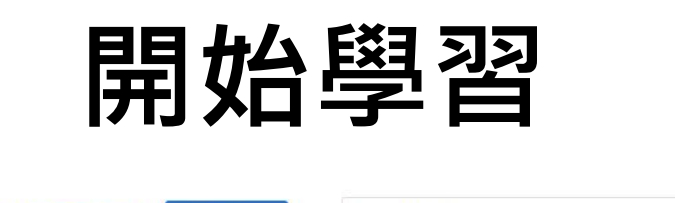

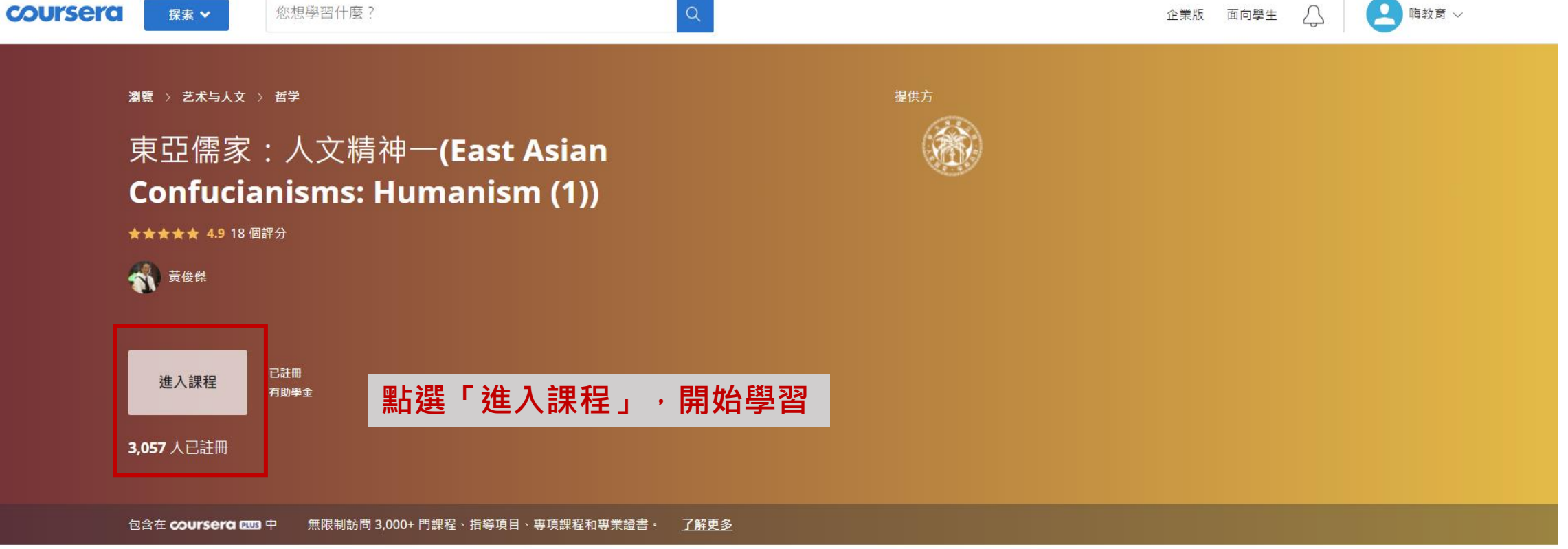

關於 講師 授課大綱 註冊選項 常見問題解答

#### 課程信息

2,403 次近期查看

本課程從現代觀點探討東亞儒家人文傳統之核心價值,包括孔子、孟子、朱子及日韓儒者的生命智慧,以及作為儒家對照系統的道家與佛教的生命智慧 等主題,討論儒家人文傳統在臺灣及其與21世紀的互動。藉由講授、單元作業等,提昇修課學生對於東亞人文精神的熟悉度,奠定其運用傳統文化精神 資源,以因應21世紀新挑戰的能力。

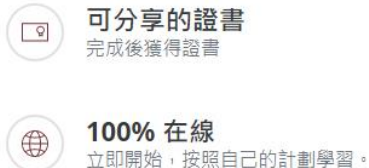

## 每週課程截止時間

| COURSERCI 探索 > | 您想學習什麼? Q                                                                                                    | 9 時教育 ~ |
|----------------|----------------------------------------------------------------------------------------------------|---------|
|                | <ul> <li>黃俊傑</li> <li>Welcome to 東亞儒家:人文精神一(East Asian Confucianisms: Humanism (1))! You're joining thousands of learners currently enrolled in the course. I'm excited to have you in the class and look forward to your contributions to the learning community.</li> </ul> |         |
| 總覽             | ◇ 更多                                                                                                    |         |
| 第1週            |                                                                                                    |         |
| 第2週            | 第1週 估計時間: 3h 18m ヘ                                                                                                    |         |
| 第3週            |                                                                                                    |         |
| 第4週            | 導論:為什麼在21世紀必須重溫東亞儒家人文精神                                                                                                    |         |
| 第5週            |                                                                                                    |         |
| 第6週            | 祝頻 ( ) 刺踪 1h 2m ( 2) 互計TF素 9月20日<br>自我評估 23:59 PDT                                                                                                    |         |
| 第7週            | 関請材料 ○ 剩餘 11 min 2h                                                                                                    |         |
| 成績             | 其它     剩餘 5 min     自我評估     9月23日                                                                                                    |         |
| 注意事項           | 每週進度有「截止時間」,                                                                                                    |         |
| 論壇             |                                                                                                    |         |
| 消息 1           | 石起迴此时间,扪り到癰鎖上沫。                                                                                                    |         |
| 課程 信息          | 總論:東亞儒家傳統中的人文精神                                                                                                    |         |

繳交作業

取得作業成績:Coursera 採同儕互評的機 制,除您自己本身需要幫3位同學評分外, 另至少需要3位同學幫您評分才算完成作業, 此為Coursera 平台的機制;若同期學生人 數不足,平台會將您轉移至下一班級以期有 足夠同學能完成互評。您自己本身可以做的 是,將您的作業連結貼在課程討論區,增加 曝光度請求同儕幫忙評分。

10月4日 23:59 PDT 提交

**盡快提交您的作業** 即使您的作業將於 10月4日 23:59 PDT到期,可以的話也請盡量提前 1 天或 2 天提交。 如果提前提交,您將更有機會及時獲得所需 的同學審閱。

| 說明     | 我提交的作業      | 討論 |
|--------|-------------|----|
| 夏目名稱 * |             |    |
| 請給您的」  | 項目起一個描述性的標題 |    |
| 青在此繳交  | 作業,並進行互評。   |    |

上傳文件

我了解不是我自己完成的作業將永遠不會通過該課程且我的 Coursera 帳號會被取消激活。 了解榮譽準則的更多信息

加入设防运营名字

## 逾期繳交作業注意事項

- Coursera 雖說明逾期仍能繳交作業不會影響修課且無需重置,但仍制定了 一項規定,連續錯過兩個截止日期或錯過兩週的截止日期,會強制鎖定並且 需要重置
- •請參考:下方連結中 *Reset or change your deadline:* <u>https://learner.coursera.help/hc/en-us/articles/208279866-Assignment-deadlines</u>
- •【Coursera help 的官方解答】: <u>https://learner.coursera.help/hc/en-us/articles/209818783-Solve-problems-with-quizzes-assignments</u>
- 重置截止日期後依然有同學反應 Coursera 將課程鎖定到很後面的月份導致 無法完課。有礙於平台非我方所屬,無法由後台直接解決,經詢問 Coursera,官方回覆若有需要將課程解除鎖定 (switch to an active session),請學習者自行聯繫官方說明情況跟要解除鎖定的課程。

# 您所註冊的課程

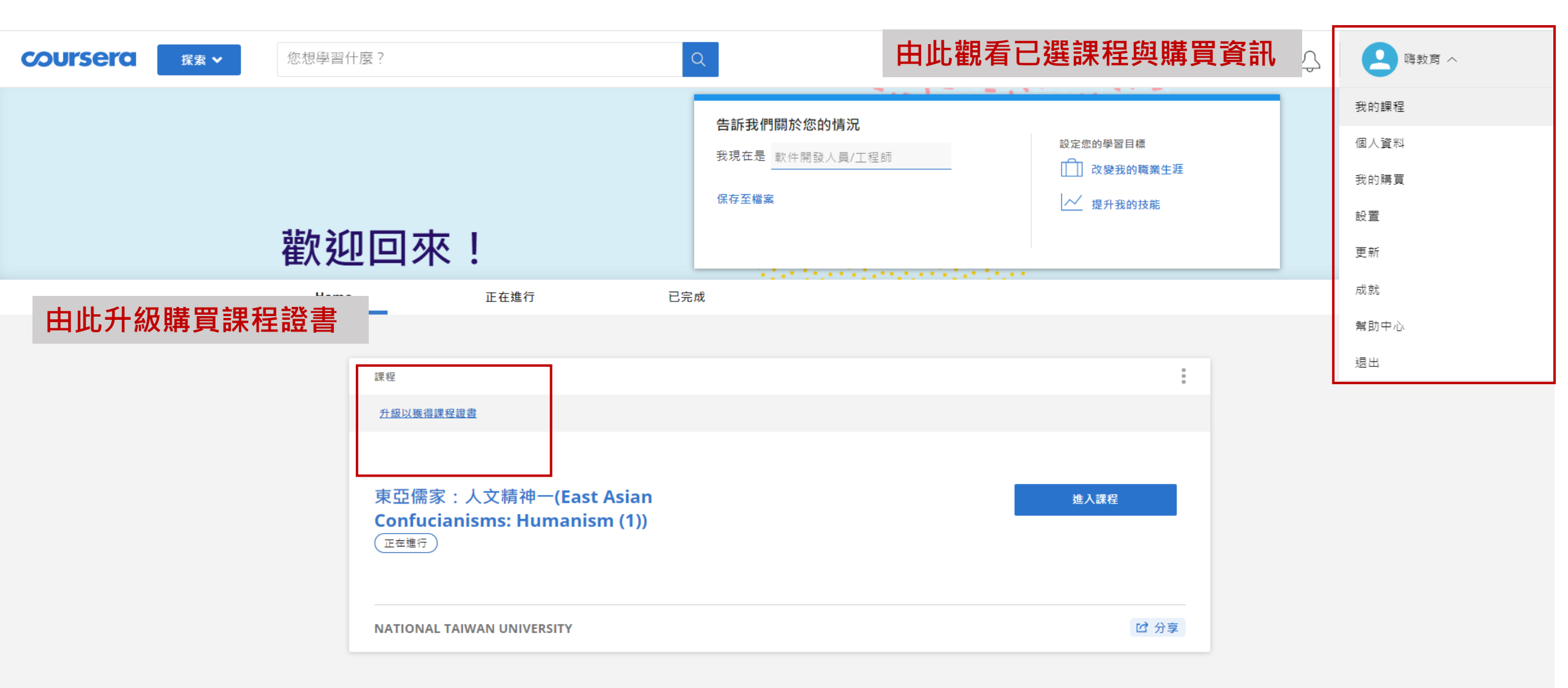

## Coursera 課程完課證明與課程證書

一、完課證明

•取得條件:觀看所有課程影片並取得作業成績

# 完成所有課程後, 學生端操作畫面

### \*截圖存檔作為完課證明

### 2019/1/7

消费者神经科学与神经营销学导论。百亥 | Coursera

Q

 $\times$ 

V

1

1/2

### 消费者神经科学与神经营销学导论

coursera

創建者 哥本哈根商学院

#### Thomas Zoëga Ramsøy

へ 更少

Welcome to An Introduction to Consumer Neuroscience & Neuromarketing ! You're joining thousands of learners currently enrolled in the course. I'm excited to have you in the class and look forward to your contributions to the learning community.

To begin, I recommend taking a few minutes to explore the course site. Review the material well cover each week, and preview the assignments you'll need to complete to pass the course. Click **Discussions** to see forums where you can discuss the course material with fellow students taking the class.

If you have questions about course content, please post them in the forums to get help n others in the course community. For technical problems with the Coursera platform visit th. Learner Help Center.

Good luck as you get started, and I hope you enjoy the purse!

### 恭喜! 您已成功完成 An Introduction to Consumer Neuroscience & Neuromarketing 購買課程 ★★★★★

☞ 第2週

https://www.coursera.org/learn/neuromarketing/home/we/come

 2019/1/7
 消费营种经科学与种经营储学争论-普页 | Coursera

 ② 第 3 週
 COURSERCI

 ③ 第 4 週

 ③ 第 5 週

 第 6 週
 估計時間: 4h 51m

 是的,我想從 、 「學院 『其他小劇的電子邮件。
 是的 、

https://www.coursera.org/learn/neuromarketing/home/welcome

# 修課成績顯示於該 課程頁面

### \* 截圖存檔作為完課證明

| About?     |                               |                                                                             |                                                                                              |                                                                                                    |
|------------|-------------------------------|-----------------------------------------------------------------------------|----------------------------------------------------------------------------------------------|----------------------------------------------------------------------------------------------------|
| 107010     | 額定                            | Aug 13                                                                      | 205                                                                                          | 80%                                                                                                   |
| 0          | 額定                            | 0                                                                           | 7                                                                                            | 100                                                                                                   |
| 0          | $\overline{\langle } \rangle$ | Aug 27                                                                      | 20%                                                                                          | 80%                                                                                                   |
| g & Liking | 7定                            | Sep 3                                                                       | 20%                                                                                          | 809                                                                                                   |
| Ó          | 鑽定                            | Sep 10                                                                      | 20%                                                                                          | 80%                                                                                                   |
|            | tiking                        | <ul> <li>一 額定</li> <li>(3) (1) (1) (1) (1) (1) (1) (1) (1) (1) (1</li></ul> | ● 銀定     10       ● Aug 27       g& Liking     1/2       1/2     5ep 3       ● 銀定     5ep 10 | 部定     10       和ug 27     20%       *& Liking     *定     Sep 3     20%       意 親定     Sep 10     20% |

### 二、課程證書

- 完成課程且付費 39 美元取得
   Coursera 核發之臺大課程證書
- 證書上有開課教授簽名與臺大

校徽

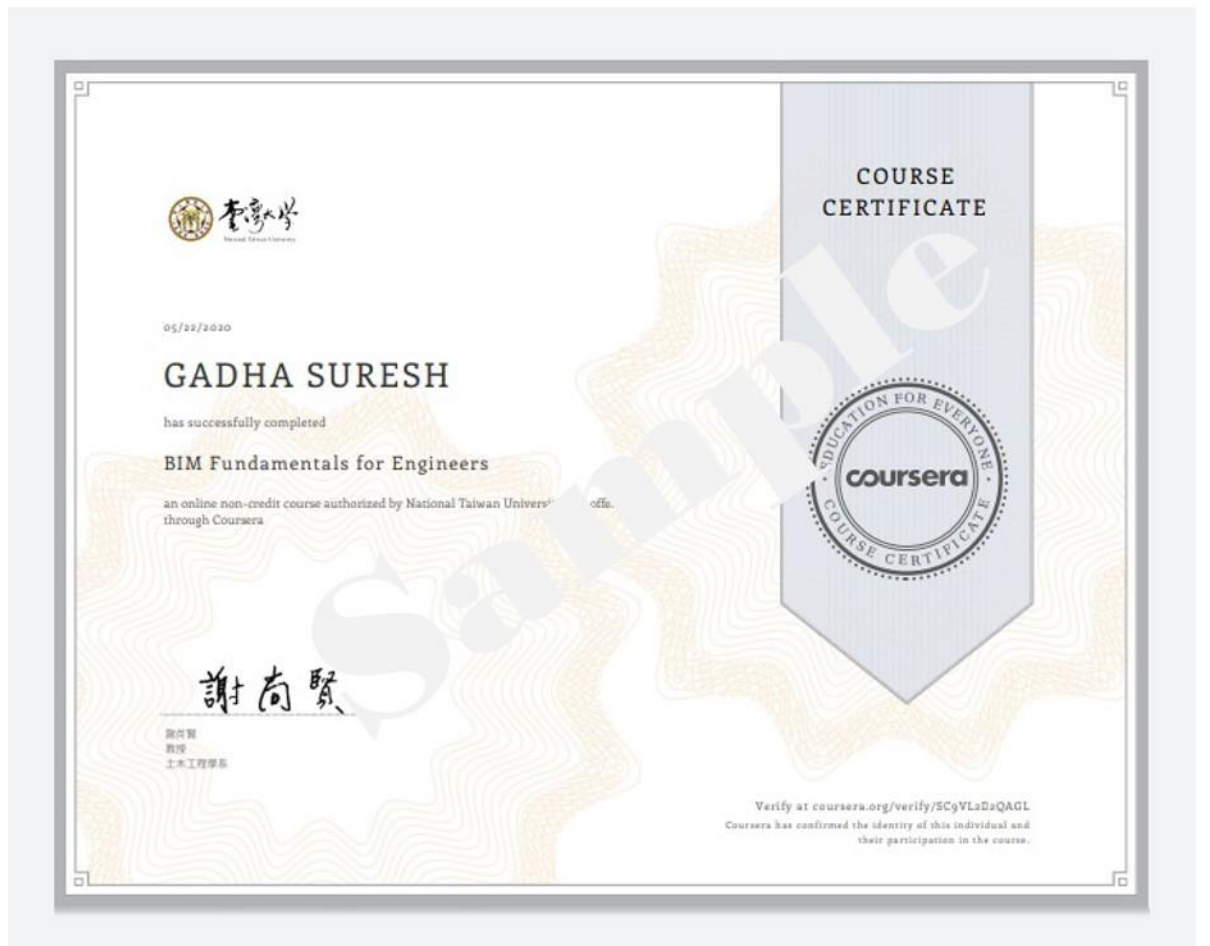

### 更多問題,請見 Coursera 幫助中心 \*僅英文介面

| We are experiencing high volumes of learner support inquiries right now, so we are slower than usual to respond. We appreciate your patience! |        |                                                              |  |                      |  |  |
|----------------------------------------------------------------------------------------------------|--------|--------------------------------------------------------------|--|----------------------|--|--|
| COURSERCE   Help Center                                                                                                    | Search | Q                                                            |  | Help Articles      · |  |  |
|                                                                                                    |        | Help Articles                                                |  |                      |  |  |
|                                                                                                    |        | Coursera Help Center > Help Articles > Quizzes & assignments |  |                      |  |  |
| Solve problems with guizzes &                                                                                                    |        |                                                              |  |                      |  |  |

#### assignments

If you're having trouble with quizzes or assignments, find your issue below.

If you're having a problem with peer reviewed assignments, check our troubleshooting page for peer reviewed assignments.

If you're having a technical issue with an assignment that uses third-party tools (the assignment is completed or submitted using a different website or platform), try posting your question in your course discussion forum. Your peers and mentors can help with a solution, as our support agents are not experts in this area.

#### My assignment is locked

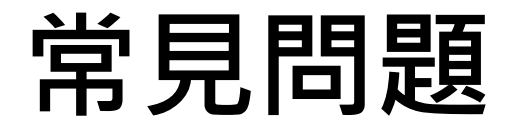

1. 除了臺大推薦高中修習課程以外,我可以修習 Coursera 的其他課程嗎?

可以,Coursera 為一開放平台,任何人都可在此註冊修課, 但各個開課單位收費略有不同。

- 2. Coursera 上的課程授課語言以什麼為主? 英文,但臺大課程以中文授課居多。
- **3. 若作業成績未通過同儕互評,可以重新繳交嗎?** 可以,請參考<u>https://learner.coursera.help/hc/en-us/articles/209818823</u>。
- 4. 我不想購買課程證書,有什麼方法能證明我修過這門課?
  您可在完成課程後,截圖完課畫面與修課成績顯示頁面。

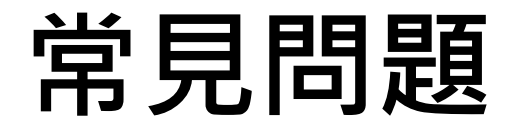

5. 我於修課前即購買完課證書,但開始上課後發現無法完成,請問證書可以退費嗎? 根據Coursera 退費規定,付費後14天內皆可退款,逾期不退。 退費入口可參考下圖

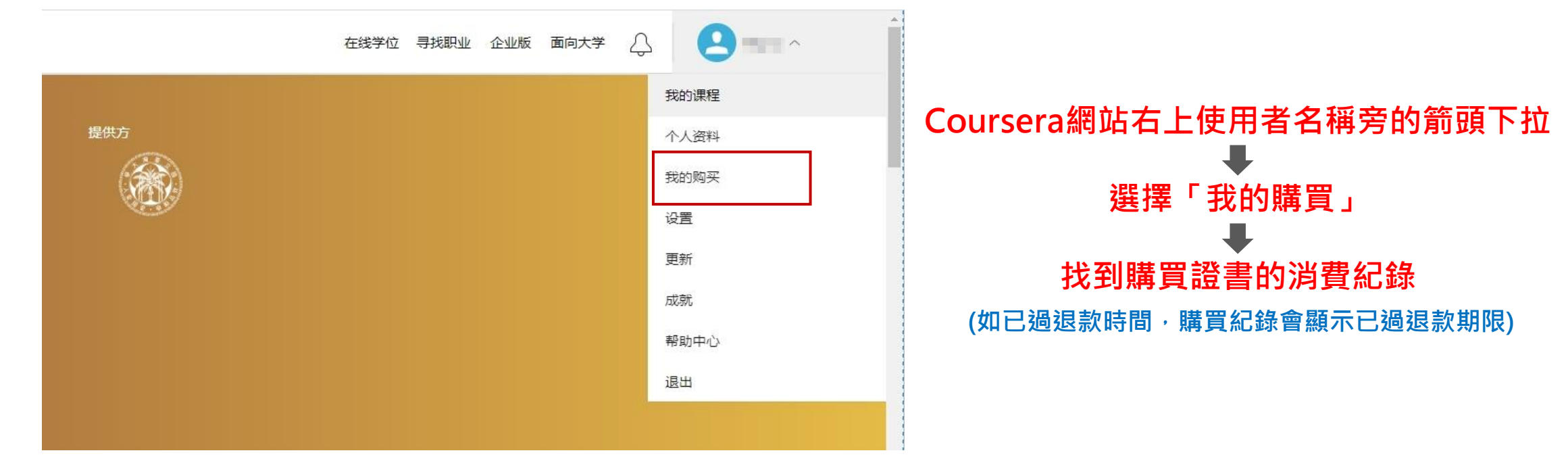

# NTU OCW 課程網站說明

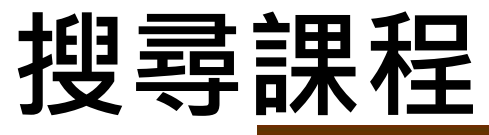

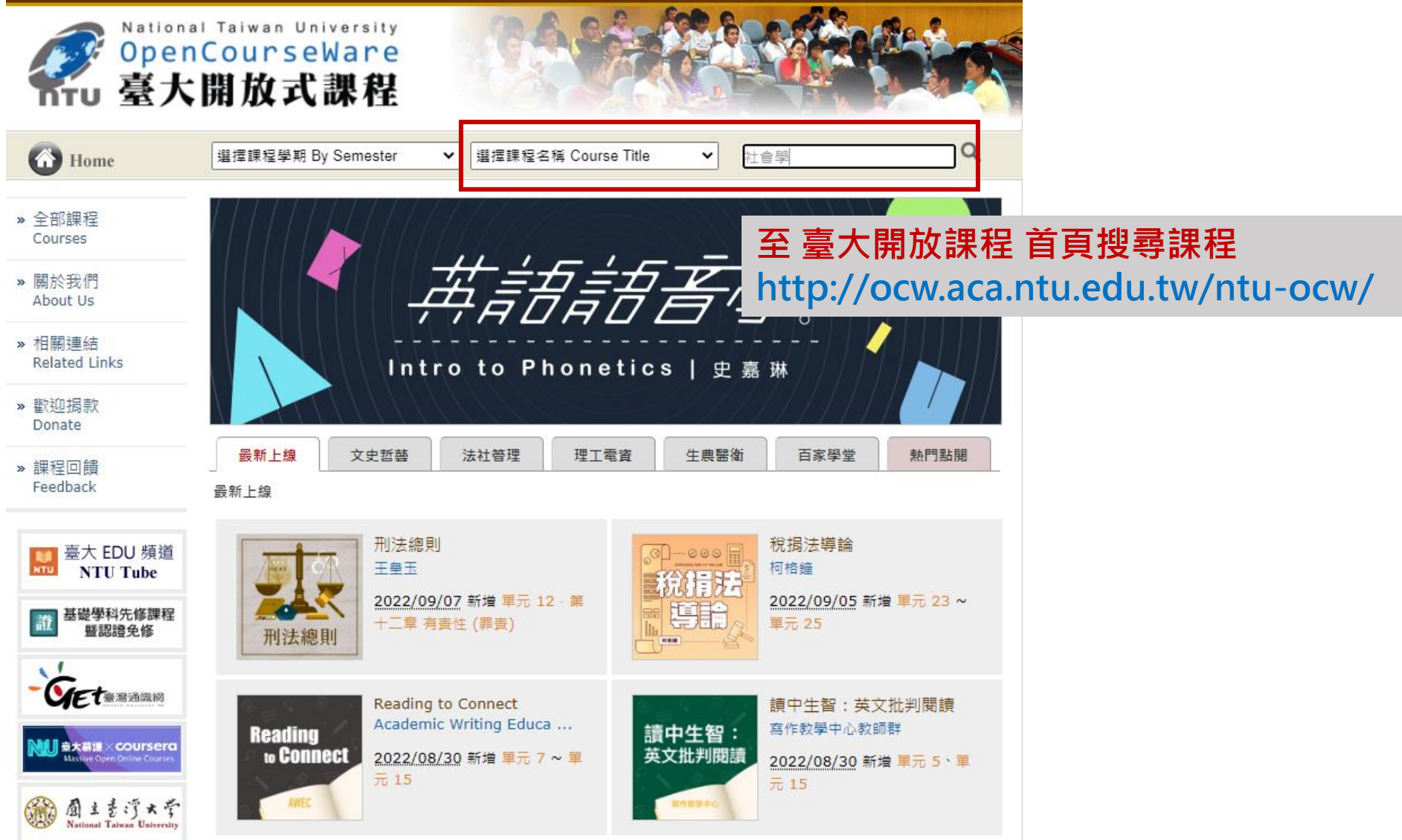

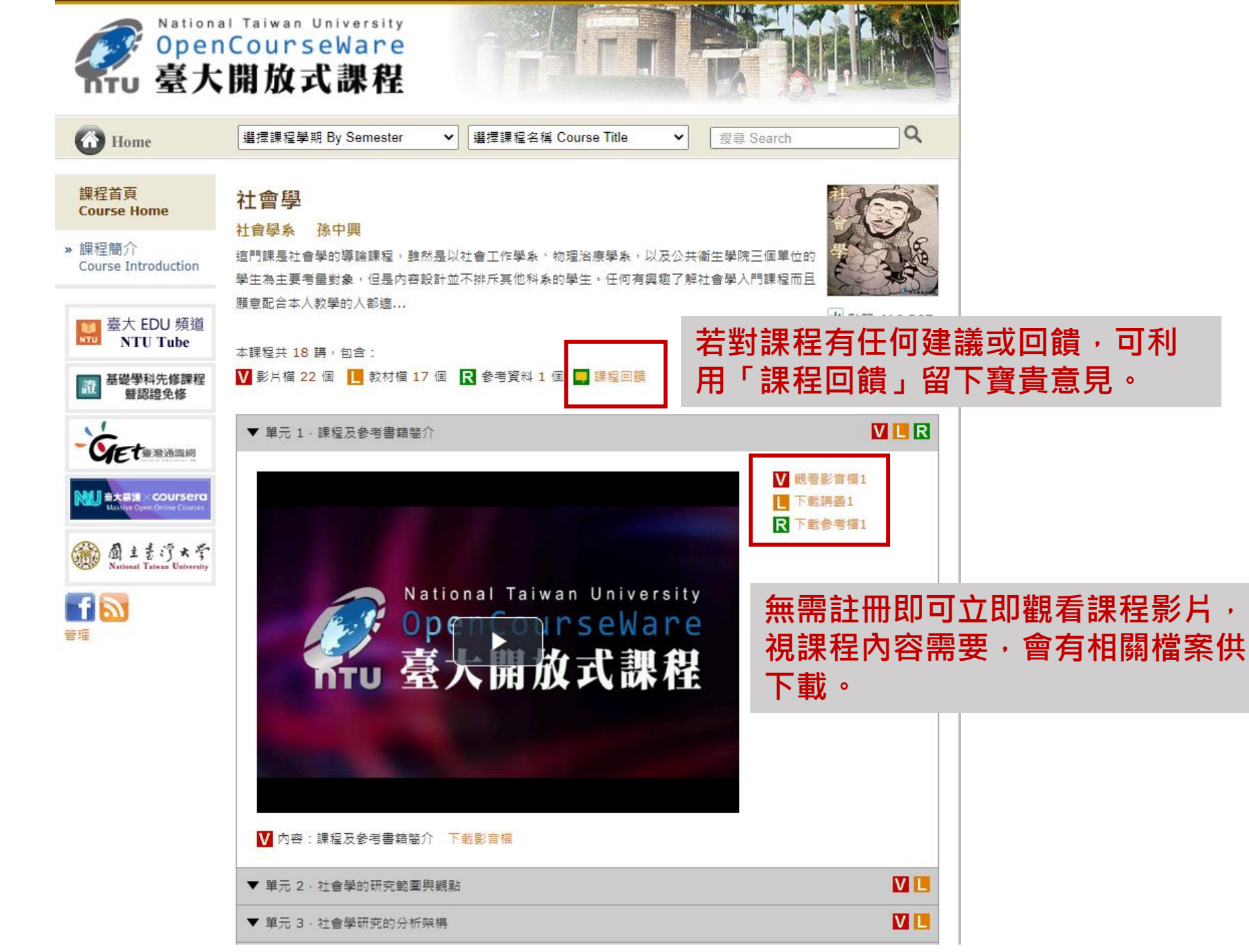

### 觀看課程

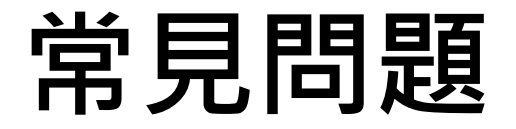

- 1. 除了臺大推薦高中修習課程以外,我可以修習 OCW 的其他課 程嗎?
  - 可以,臺大OCW為一開放平台,任何人都可在此搜尋課程, 並觀看課程內容。
- 2. 若觀看完 OCW 的課程,可以拿到證書嗎?
  OCW 無需註冊或登入,所以沒有歷程記錄,也不會有完課畫
  面與修課成績,各合作學校可自行規定審核機制。

# 均一教育平台網站說明

# 一、登入/註冊

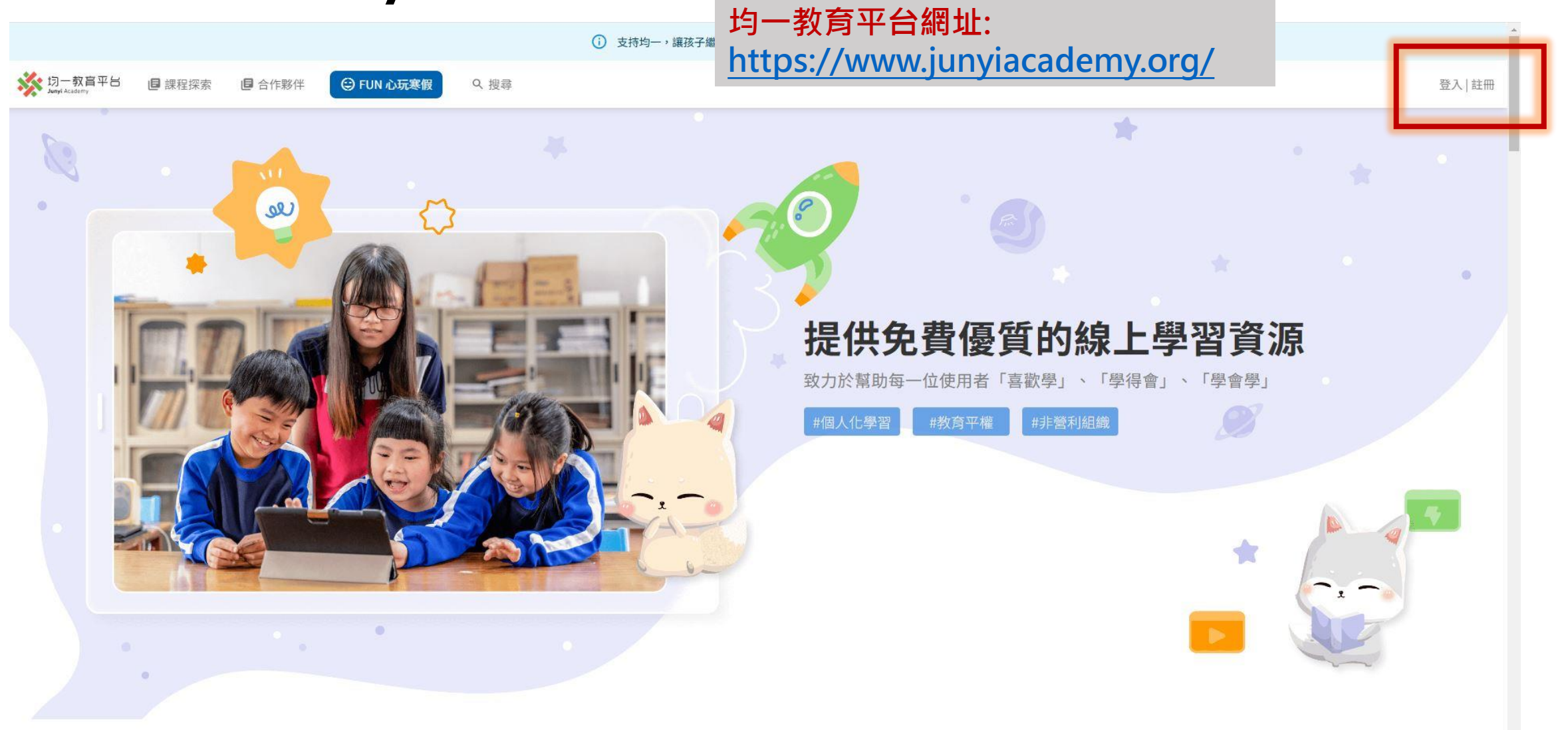

一、登入/註冊

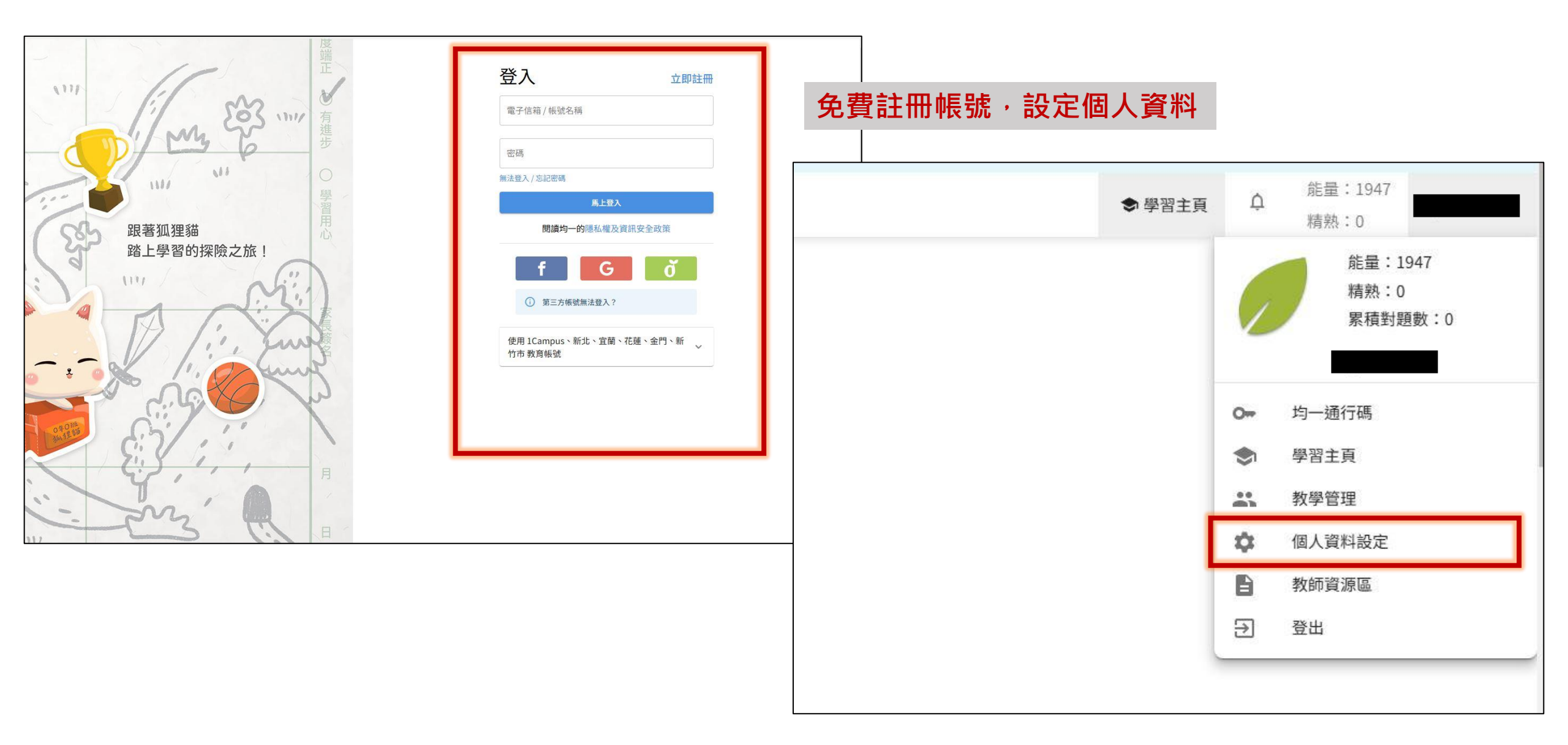

# 一、登入/註冊

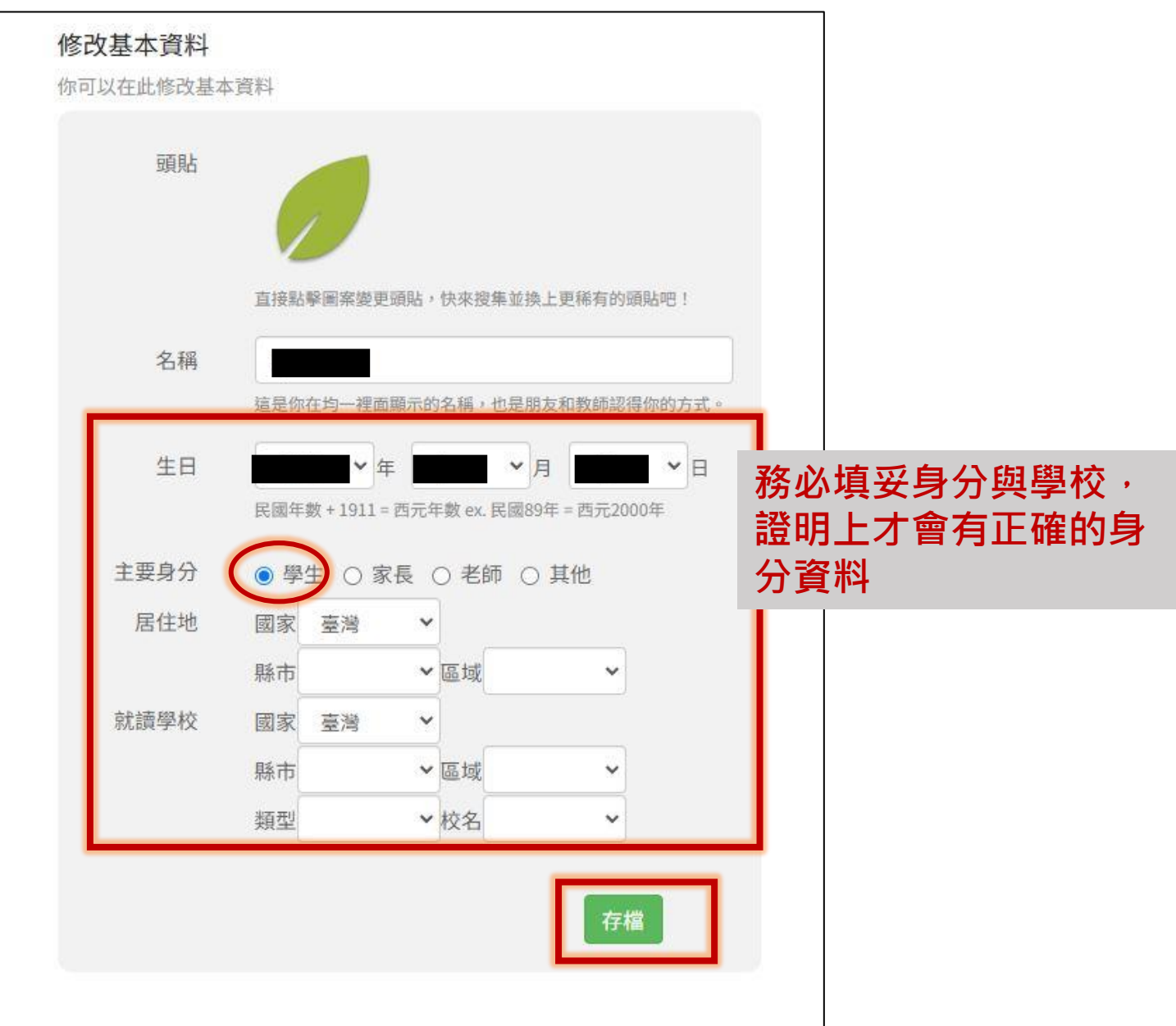

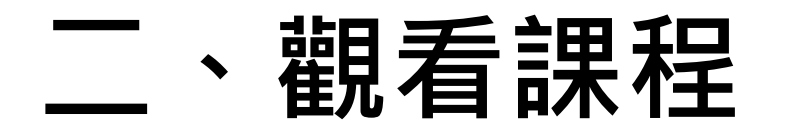

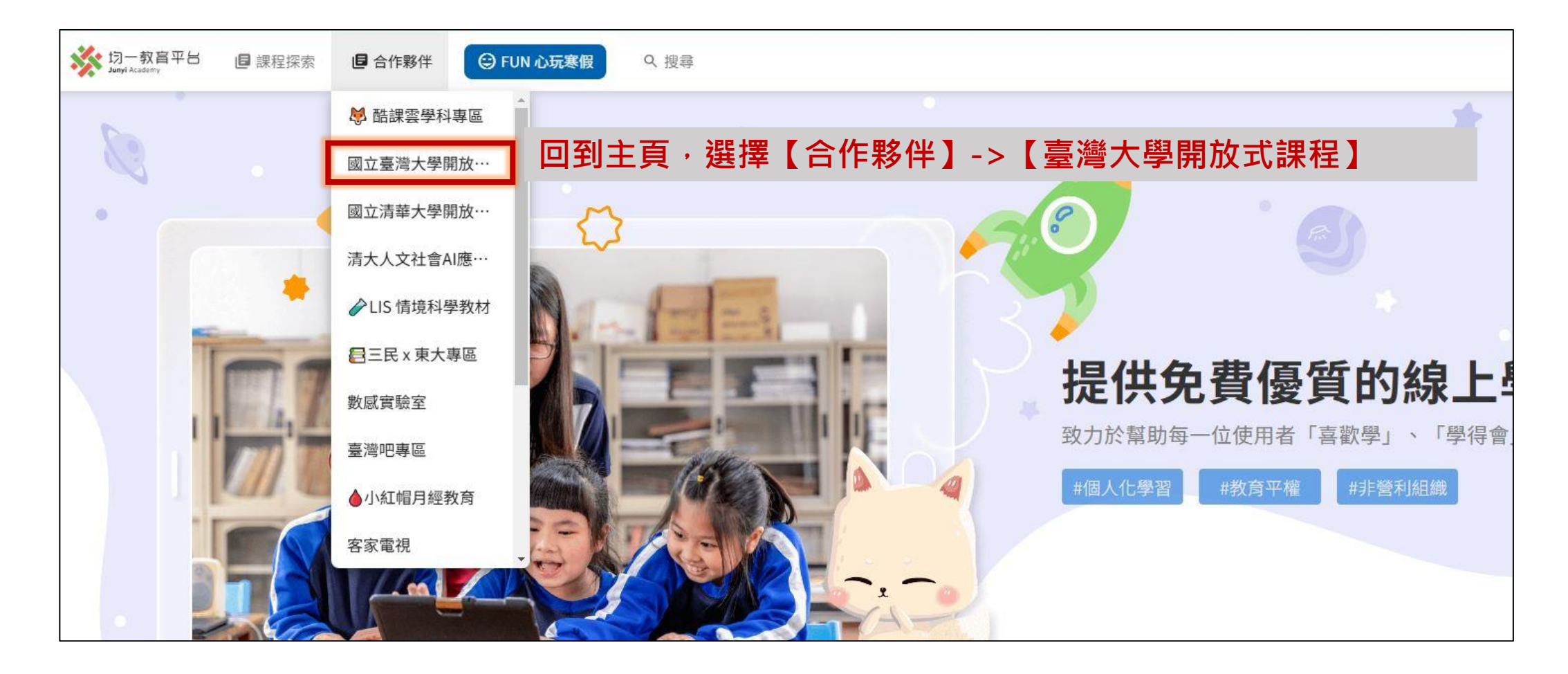

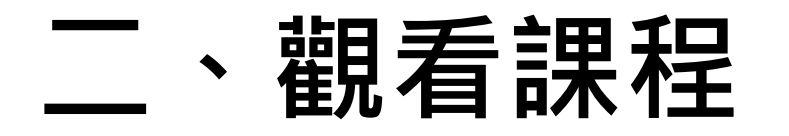

|   | ※ 均一教育平台 ■ 課程探索 ■ 合付<br>Interviewer | 作夥伴         | <ul><li>☺ FUN 心玩寒假</li><li>♀ 搜尋</li></ul>                                                        |                                                                                                    | ● 學習主頁 |
|---|-------------------------------------|-------------|--------------------------------------------------------------------------------------------------|----------------------------------------------------------------------------------------------------|--------|
|   |                                     | 國<br>元<br>0 | 立臺灣大學開放<br>課程 NTU<br>penCourseWare                                                               | Revenue openCourseWare     臺大開放式課程                                                                                                    |        |
| 進 | 入臺大課程一覽,                            |             | ) 英語語音學一(外文系<br>Karen Steffen Chung<br>史嘉琳)                                                      | 關於<br>注意大開放式課程<br>共創數位學習新風貌:                                                                                                    |        |
| 點 | 選欲觀看之課程                             |             | <ul> <li>英語語音學二(外文系<br/>Karen Steffen Chung史<br/>嘉琳)</li> <li>自由主義 2022 (哲學系<br/>林火旺)</li> </ul> | 為促進教學資源共享,落實建構終身學習環境理念,提供自學者更寬廣的學<br>習內容,開放式課程(OCW)已蔚為世界風潮。而本校(臺大)為響應全球開<br>放式教育運動並善盡社會責任、提高本校能見度,將邀請各學系提供能彰顯<br>該系特色之優質課程,建置「開放式課程」網站。其教材內容除提供社會人<br>士免費上綱自我學習外,並提供予國內外學生、教師及相關研究人員作為學<br>認輔助、課程教學及研究類材之參考,以提昇覺習效里及研究品質。                                                                                                   |        |
|   |                                     | ç           | ) 哲學概論 (哲學系 楊植<br>勝)                                                                             |                                                                                                    |        |
|   |                                     | ç           | <ul> <li>(中文系 劉少<br/>雄)</li> <li>臺灣現代詩 (臺灣研究學<br/>田 柯慶四)</li> </ul>                              | 英語語音學一(外文系 Karen Steffen Chung 史嘉琳)                                                                                                    |        |
|   |                                     | ¢<br>¢      | 中國文學史 (中國文學系<br>歐麗娟)<br>戰爭之外的軍事史 (歷史<br>系 方震華)                                                   | This course is designed to train future English teachers and translators in the phonetics and correc<br>t pronunciation of standard American English. It will offer a solid grounding in phonetic theory, bu<br>t the main emphasis will be on sharpening students' sensitivity to the sounds of language, and o…<br>查看課程內容 |        |

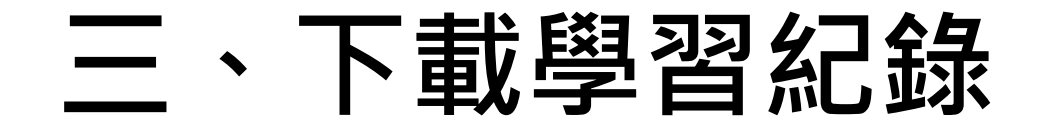

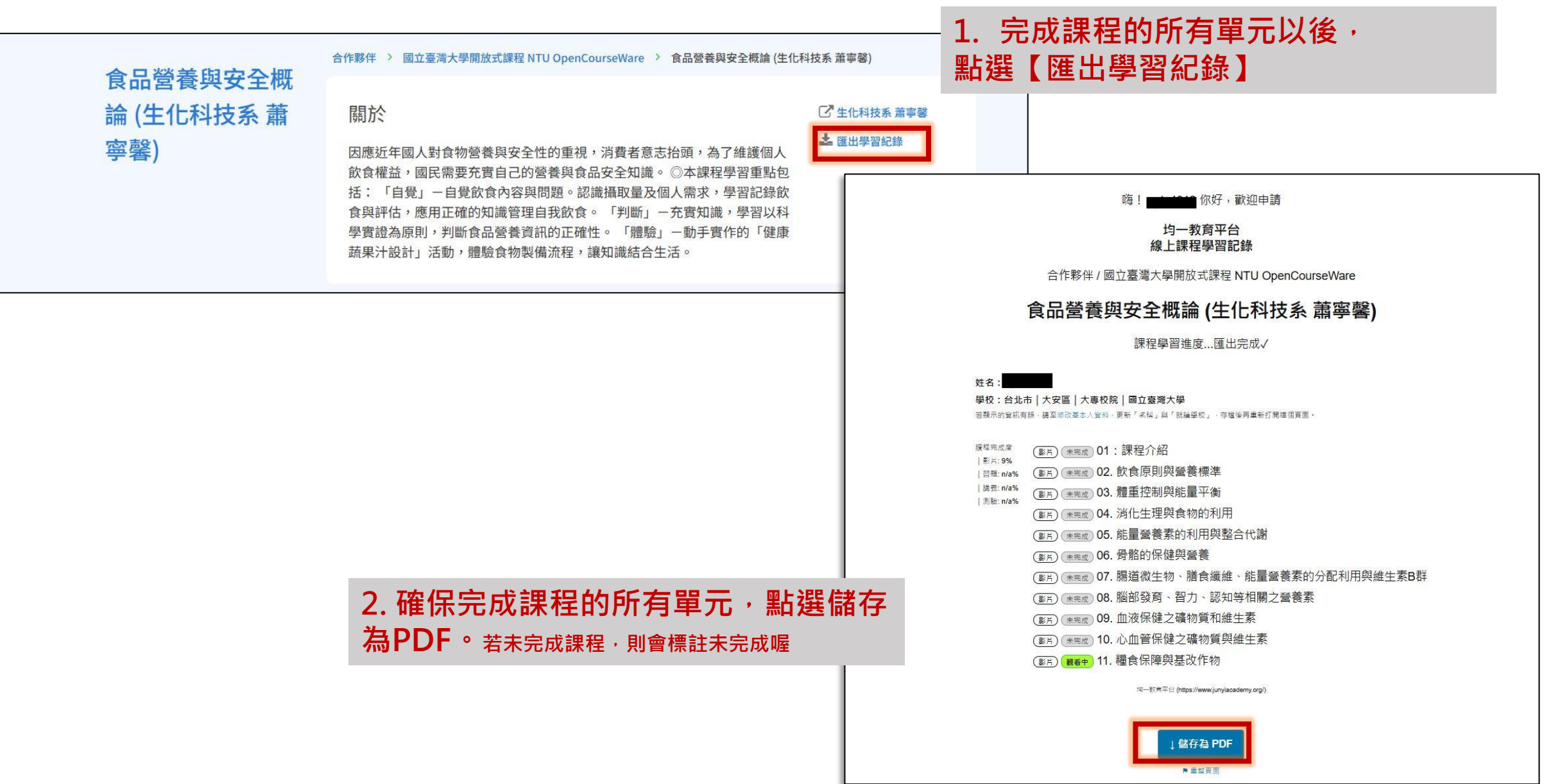

### 常見問題 / 問題回報

☆ 切一教育平台 ■ 課程探索 ■ 合作夥伴 😌 FUN 心玩寒假

問題!

Q 搜尋

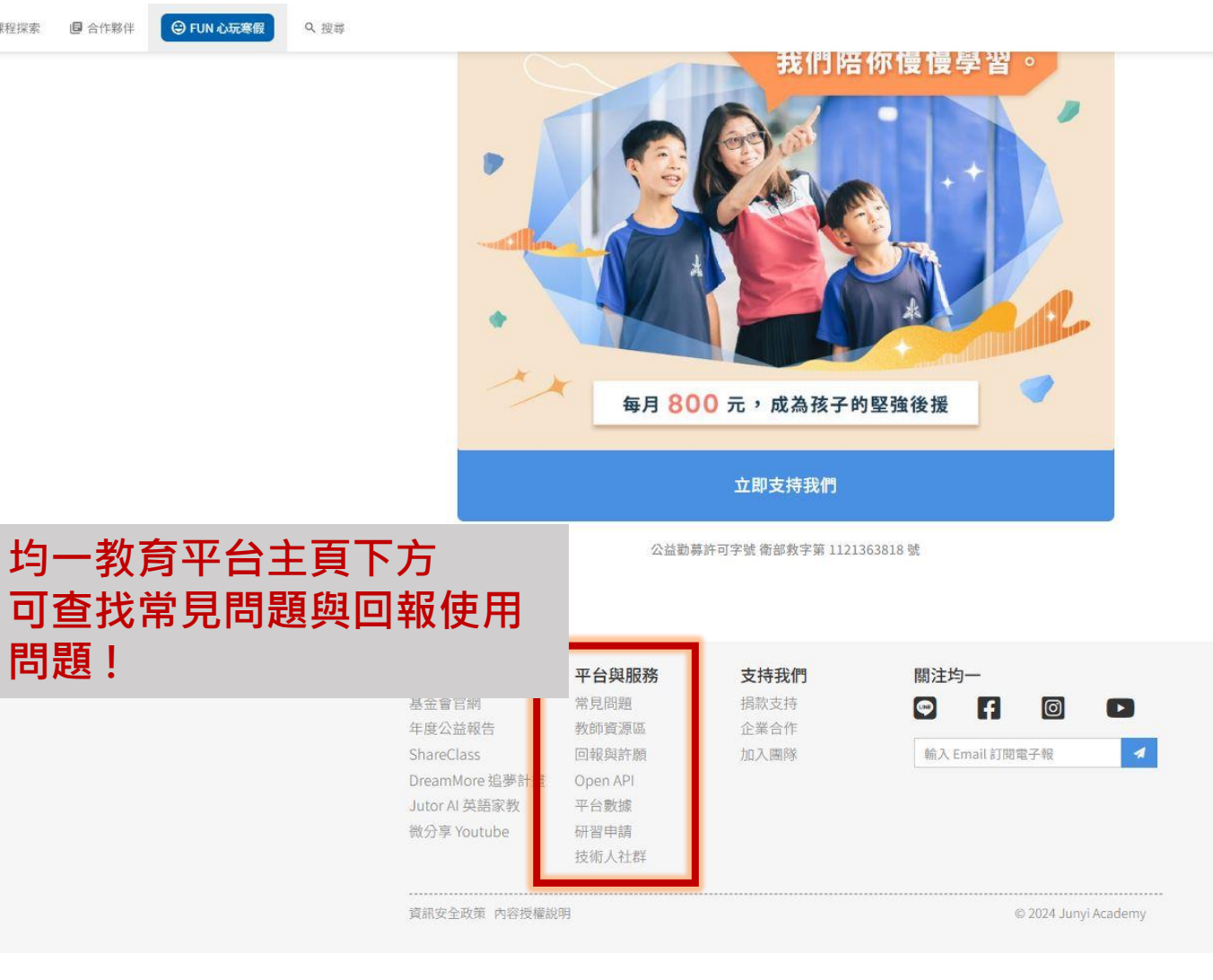

常見問題排除:

https://junyiacademy.notion.si te/41e1bc67df0843518924cbc 7ea916417

回報與許願:

https://www.junyiacademy.or g/issue-report